## 1. Schritt:

www.gemeinde-gilserberg.de aufrufen und auf der Startseite "Digitales Rathaus" wählen.

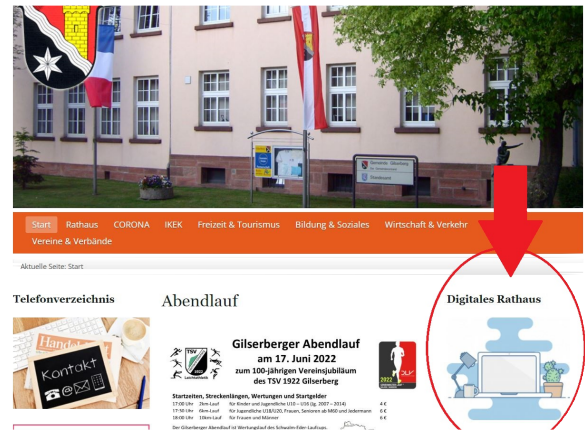

| Telefonverzeichnis                                              | Digitales Rathaus                                                                               |                                        | Digitales |                                                                                                    |
|-----------------------------------------------------------------|-------------------------------------------------------------------------------------------------|----------------------------------------|-----------|----------------------------------------------------------------------------------------------------|
|                                                                 | Elternportal Kindertagesstätte / H<br>Ordnungsamt<br>HGastG<br>Anmeldung Hund<br>Abmeldung Hund | ochlandschule                          |           | <b>2. Schritt:</b><br>Auf Elternportal Kindertagesstätte/<br>Hochlandschule klicken und<br>anschließend "Anmelden" wählen. |
| Aus dem Rathaus wird<br>berichtet                               | Standesamt                                                                                      |                                        | Hessen-F  | · · · · · · · · · · · · · · · · · · ·                                                                                      |
| Ehrungen<br>Amtliche Bekanntmachungen<br>Bauplätze / Immobilien | Anforderung von Personenstands                                                                  | urkunden<br>Gilserberg 📎               | HESSEN    | Startseite Einrichtungen Anmelden                                                                                          |
| Satzungen<br>Verwaltung und<br>Bürgerservice                    | Geburtsurkunde<br>Lebenspartnerschaftsurkunde<br>Sterbeurkunde<br>Voranmeldung Eheschließung    | Startseite                             |           | <b>▲</b>                                                                                                    |
| Ortsteile<br>Partnergemeinde                                    | Einwohnermeldeamt                                                                               | Kindertagesstätte<br>HOGBILAMIDSTROLCO |           |                                                                                                    |

Die Welt braucht starke Kinder? Die Welt braucht Kinder, die Kind sein dürfen.

# 3. Schritt:

Melden Sie sich mit Ihren Daten an, nachdem Sie sich vorab einmal registriert haben.

| Gilserberg 🕅                           |                       |                           | Startse                 | ite      | Einrichtungen | Anmelden |
|----------------------------------------|-----------------------|---------------------------|-------------------------|----------|---------------|----------|
| Ihr persönliches Nutzer                | conto                 |                           |                         |          |               |          |
| E-Mail *                               | 1                     |                           |                         |          |               |          |
| Kennwort *                             | <b>a</b>              |                           |                         |          |               |          |
|                                        | Anmelden              |                           |                         |          |               |          |
|                                        | Registrieren Kennwort | t vergessen?              |                         |          |               |          |
|                                        |                       |                           |                         |          |               |          |
| Start · Einrichtungen · Häufige Frager | · Download · Impress  | um · Datenschutz · Barrie | refreiheit 🔸 Ihr persön | liches N | lutzerkonto   |          |
| Gilserberg Mein Kitaplatz              |                       |                           |                         |          | 3             |          |

## 4. Schritt

Wählen Sie "Bedarfsmeldung erstellen". Hier geben Sie Ihren Bedarf für das Ganztags- und Betreuungsangebot sowie Ihre Daten an.

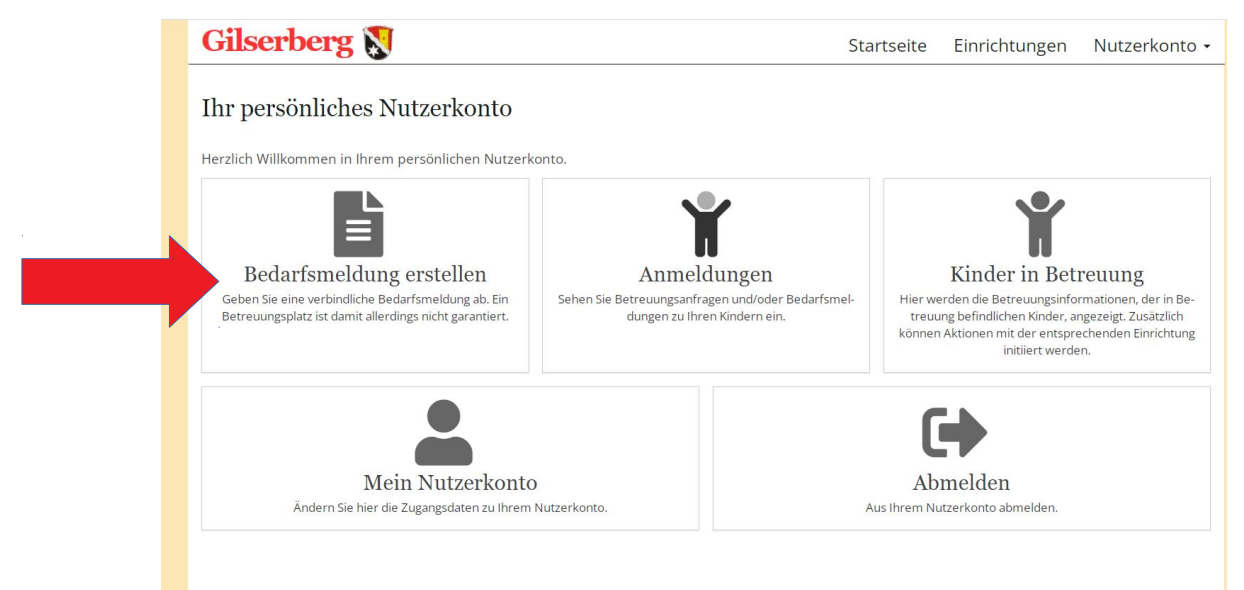

### 5. Schritt

Wählen Sie anschließend die Hochlandschule Gilserberg als Wunscheinrichtung aus.

| Gilserberg Ŋ                                                                                                    |                           | Startseite                                                                                                    | Einrichtungen | Nutzerkonto -       |
|----------------------------------------------------------------------------------------------------|---------------------------|----------------------------------------------------------------------------------------------------|---------------|---------------------|
| Wählen Sie bis zu 5 Wunscheinrich                                                                                         | ntungen für Ihr Kind aus! |                                                                                                    |               |                     |
| LTER                                                                                                    | VERFÜGBARE EINRIG         | CHTUNGEN (2)                                                                                                    | ► Weiter ohne | e Wunscheinrichtung |
| + Filter hinzufügen                                                                                                    |                           | 🛍 Karte anzeigen                                                                                                    |               |                     |
| Sie können die Liste der<br>Einrichtungen einschränken,<br>indem Sie einen oder mehrere<br>der verfügbaren Filter setzen. | Hochlandschule            | Gilserberg<br>Kindertagesstätte (Schulkindbetreuung)<br>Bahnhofstr. 40a<br>34630 Gilserberg (Gilserberg)<br>Ansprechpartner<br>Frau Kathrin Vaupel (Rektorin)<br>Tel.: 06696 / 346<br>Träger<br>Gomeinde Gilserberg |               | <b>↑</b>            |
|                                                                                                    | Kindortagoestätt          | + Als Wunscheinrichtung hinzufügen                                                                                                    |               | *                   |

### 6. Schritt

Geben Sie nun die Daten Ihres Kindes, Ihre Daten sowie die gewünschten Module an. Beachten Sie bitte den Betreuungsbeginn und das Betreuungsende, da das Schuljahr ab 01.08.2022 beginnt und mit dem 31.07. 2023 endet.

| Betreuungszeitraum         |                                        |              |  |
|----------------------------|----------------------------------------|--------------|--|
| Betreuungsbeginn *         | 01.08.2022                             | <b>#</b>     |  |
| Spätester Betreuungsbeginn |                                        | <b>#</b>     |  |
| Betreuungsende             | 31.07.2023                             | 曲            |  |
| Betreuungsdauer *          | Bitte auswählen                        | v            |  |
|                            | Das Feld "Betreuungsdauer" muss ausgef | üllt werden. |  |